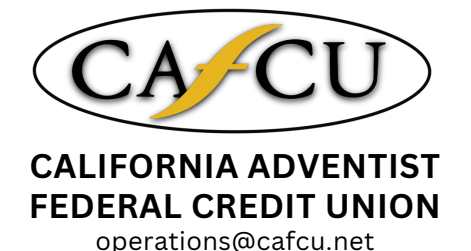

www.cafcu.net

# Setting up your Credit Card **Payments**

### Website Information:

Scan this QR code or visit https://grco.de/cafcucreditcard

### Log-in Credentials:

Log in using your Credit Card account credentials. If you have not registered your Credit Card please scan this QR for the steps or visit: https://qrco.de/cafcuccregistration

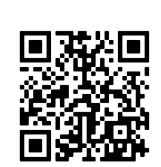

## **External Payment** Accounts

#### Step 1:

On the "Payments" tab, select "Make a Payment".

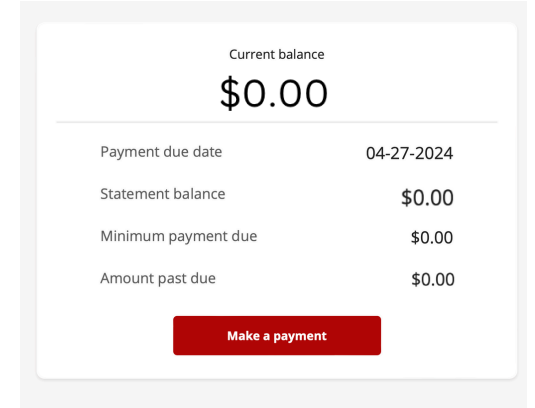

#### Step 2: Select Payment Amount and click "Add Payment Account"

Select payment method\*

Select payment account

(+)Add payment account

#### Step 3:

Fill in the external or CAFCU routing and account number, select the account type, & acknowledge the terms and conditions.

### Automatic Payment Set-Up

#### Step 1:

On the "Payments" tab, select "Manage".

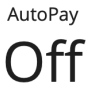

Manage

### Step 2:

Select Payment Amount, click Add Payment Account information, and Review Autopay.

Add payment account

| Routing nun | nber*        |  |   |
|-------------|--------------|--|---|
|             |              |  |   |
| Account nur | nber*        |  |   |
|             |              |  | Ø |
|             |              |  |   |
| _onfirm acc | ount number* |  |   |

NOTE: Minimum payments may vary based on the statement balance for each month, if your automatic payment amount is less than the minimum payment for any given month, CAFCU is not responsible for insufficient payments and a late fee may be assessed if the minimum payment is not fully processed.